# 既存のCBWネットワークへのAPまたはMEの追 加

# 目的

この記事では、既存のCisco Business Wireless(CBW)ネットワークにプライマリ対応 アクセスポイント(AP)またはメッシュエクステンダ(ME)を追加する方法について説明 します。

該当するデバイス |ファームウェアのバージョン

- CBW 140AC(デ<u>ータシート)</u> | 10.6.1.0(<u>最新のダウンロード)</u>
- CBW 145AC(デー<u>タシート)</u> | 10.6.1.0 <u>(最新のダウンロード)</u>
- CBW 240AC(デー<u>タシート)</u> | 10.6.1.0 (最新のダ<u>ウンロード</u>)
- CBW 141ACMメッシュエクステンダ(データシート) | 10.6.1.0 (最新のダウンロード)
- CBW 142ACMメッシュエクステンダ(データシート) | 10.6.1.0 (最新のダウンロード)
- CBW 143ACMメッシュエクステンダ(データシート) | 10.6.1.0 (最新のダウンロード)

## 目次

#### セットアップに重要

- <u>新しいプライマリ対応APの追加</u>
- メッシュエクステンダの追加
  - <u>。追加のメッシュエクステンダの追加</u>
  - 。<u>あるネットワークから別のネットワークにMEを移動する</u>
  - 最初のメッシュエクステンダを追加します

概要

CBWネットワークが稼働していて、素晴らしいことです。次に、別のAPまたはMEを 追加します。さぁ、行こう!

セットアップに重要

- •新しいAPまたはMEは、同じVLAN/サブネット上にある必要があります。
- 後でスタティックアドレスに変更する予定の場合でも、初期インストールプロセスで DHCPサーバをオンにします。

# 新しいプライマリ対応APの追加

APを別の既存ネットワークから移動する場合は、工場出荷時のリセットを実行<u>して、</u> <u>古い設定を</u>消去する必要があります。

新しい140AC、145AC、または240AC APを接続します。新しいAPのファームウェア

は、別のAPから引き出すことで自動的に更新されます。更新されると、新しいAPが ネットワークに参加します。それくらい簡単だ!

# メッシュエクステンダの追加

新しい141ACM、142ACM、または143ACM MEを追加する前に、プライマリAP Web UIで行う必要がある作業がいくつかあります。

- 許可リストにMEのMACアドレスを追加します
- [メッシュ]が有効になっていることを確認してください。これは、[ワイヤレス設定] > [ メッシュ]で確認できます。

追加のメッシュエクステンダの追加

ネットワーク上で少なくとも1つのMEが起動して実行されている場合は、この時点で 新しいMEを追加するのが簡単です。入れろ!ファームウェアが更新され、ネットワー クに参加します。

あるネットワークから別のネットワークへのMEの移動

別のネットワークからMEを削除する場合は、新しいネットワークに接続する前<u>に、工 場出荷時のリ</u>セットを実行する必要があります。これがネットワーク上に最初に存在 するMEの場合は、次のセクションの手順に従<u>います</u>。これがネットワークの最初の MEでない場合、既存のMEが新しいMEにソフトウェアを提供するため、接続するだけ で済みます。

最初のメッシュエクステンダを追加します

既存のネットワークにMEがない場合は、追加の手順がいくつかあります。すぐに、最 初のメッシュエクステンダには、プライマリ対応APがすでにインストールされている ファームウェアよりも古いファームウェアが存在する可能性があります。これにより 、ネットワークへの参加が妨げられます。

インターネットに接続している場合は、Cisco.comから自動更新するようにソフトウェアの更新を設定できます。

Cisco.comによるソフトウェアのアップデート

最も簡単な方法として、Cisco.comからソフトウェアをアップデートすることが推奨 されます。

手順1

[転送モード(Transfer Mode)]ドロップダウンリストから、[Cisco.com]を選択します。

| Transfer Mode                   | Cisco.com 🔹 |
|---------------------------------|-------------|
| Automatically Check For Updates | НТТР        |
|                                 | TFTP        |
| Last Software Check             | SFTP        |
| Latest Software Release         | Cisco.com   |

#### 手順2

ソフトウェアの更新を自動的に確認するようにプライマリAPを設定するには、[更新 を自動的に確認(*Automatically Check for Updates*)]ドロップダウンリストで[有効( *Enabled*)]を選択します。このコマンドはデフォルトで有効になっています。

| Transfer Mode                   | Cisco.com 🔹 |   |
|---------------------------------|-------------|---|
| Automatically Check For Updates | Enabled •   | ) |

#### 手順3

[Save] をクリックします。これにより、[転送モード]フィールドと[更新の自動チェック]フィールドで行ったエントリまたは変更が保存されます。

| Software Update                 |                          |           |
|---------------------------------|--------------------------|-----------|
| ✓ Version 10.4.1.0              |                          |           |
|                                 |                          |           |
| Transfer Mode                   | Cisco.com 🗸              |           |
| Automatically Check For Updates | Enabled •                |           |
| Last Software Check             | Sat Feb 27 04:40:25 2021 | Check Now |
| Latest Software Release         | Up-to-date               | 0         |
| Recommended Software Release    | Up-to-date               | 0         |
| Save                            | Update Abort             |           |

[Last Software Check]フィールドには、最後の自動または手動ソフトウェアチェック のタイムスタンプが表示されます。表示されたリリースのリリースノートを表示する には、「?」をクリックします。 アイコンをクリックします。

Software Update Version 10.4.1.0

## [今すぐチェック]をクリックすると、ソフトウェアチェックをいつでも手*動で実行でき ます*。

| Transfer Mode                   | Cisco.com •              |           |
|---------------------------------|--------------------------|-----------|
| Automatically Check For Updates | Enabled •                |           |
| Last Software Check             | Sat Feb 27 04:40:25 2021 | Check Now |
| Latest Software Release         | Up-to-date               | 0         |
| Recommended Software Release    | Up-to-date               | 0         |
| Save                            | Update Abort             |           |

#### 手順 5

ソフトウェアの更新を続行するには、[更新]をクリックします。

| Transfer Mode                   | Cisco.com •              |           |
|---------------------------------|--------------------------|-----------|
| Automatically Check For Updates | Enabled •                |           |
| Last Software Check             | Tue Apr 21 13:07:11 2020 | Check Now |
| Latest Software Release         | 10.0.1.0                 | 0         |
| Recommended Software Release    | 10.0.1.0                 | 0         |
| Save                            | Update Abort             |           |

[ソフトウェ*ア更新ウィザード]が*表示されます。このウィザードでは、次の3つのタブ を順に選択できます。

- [リリース(Release)]タブ:推奨ソフトウェアリリースまたは最新ソフトウェアリリース のどちらにアップデートするかを指定します。
- [Update]タブ: APをいつリセットするかを指定します。すぐに実行するか、後でスケジュールするかを選択できます。イメージのプレダウンロードが完了した後にプライマリAPが自動的にリブートするように設定するには、[Auto Restart]チェックボックスをオンにします。
- [Confirm]タブ:選択内容を確認します。

ウィザードの指示に従います。[確認]をクリックする前に、いつでも任意のタブに戻る こと*ができます*。

| Cisco.com Software Update Wizard                                                                                                    |
|----------------------------------------------------------------------------------------------------|
| Release Update Confirm                                                                                                    |
| 手順 6                                                                                                    |
| [確認]をク <b>リックします</b> 。                                                                                                    |
| Cisco.com Software Update Wizard                                                                                                    |
| Release Update Confirm                                                                                                    |
| You have selected:                                                                                                    |
| Update Cisco Business Wireless APs to the recommended software release AP will be reset after all Access Points are updated                           |
| Confirm                                                                                                    |
| [ソフトウェアの更新]ページで、更新の状態と進行状況を <b>監視で</b> きま <b>す</b> 。更新が進行す<br>ると、次のデータが表示されます。                                                                        |
| <ul> <li>ネットワーク内のAPの総数。</li> <li>次のAPの数:</li> <li>更新を開始しました</li> <li>現在更新中</li> <li>更新を完了しました</li> <li>更新されるのを待っています。</li> <li>更新できませんでした。</li> </ul> |
| また、各APでは、次のデータを使用して更新の進行状況も表示されます。                                                                                                    |
| • AP名<br>• ダウンロード割合(カラー)<br>• 最終更新日エラー<br>• 状態 – ソフトウェアのプレダウンロード、完了、または失敗<br>• 再試行                                                                    |
| ✓ Predownload Image Status           Total Number of Aps         5                                                                                    |

 Total Number of Aps
 5

 Number of APs initiated
 0

 Number of APs Currenty Being Updated
 2

 Number of APs Completed
 3

 Number of APs that are waiting/failed
 0

 Q Search
 3

 AP Name
 AP Type

 AP Location
 Download Percentage

 YAP4CBC 48C0.7488
 Primary.AP

 Version
 NA

#### [Abort]をクリックすると、プライマリAPのリブートが完了する前にいつでも進行中の ソフトウェア更新を中止*できます*。

| Transfer Mode                   | Cisco.com •              |           |
|---------------------------------|--------------------------|-----------|
| Automatically Check For Updates | Enabled •                |           |
| Last Software Check             | Sat Feb 27 04:40:25 2021 | Check Now |
| Latest Software Release         | Up-to-date               | 0         |
| Recommended Software Release    | Up-to-date               | 0         |
| Save                            | Update Abort             |           |

アップデートはシンプルで自動的です。ただし、ネットワークをステージング領域と して使用している場合は、HTTPを使用して更新することもできます。

### HTTPを使用したソフトウェアの更新

2番目のオプションとして、次の手順に従ってソフトウェアを更新します。

#### 手順 1

<u>cisco.com</u>に移動します。Webサイトで、[サポート]をクリ**ックします**。追加するMEに応じて、ACM141、ACM142、またはACM143を入力します。キーボードのEnterキーを押します。ドロップダウンメニューが開きます。[Product Support]をク**リックしま** す。

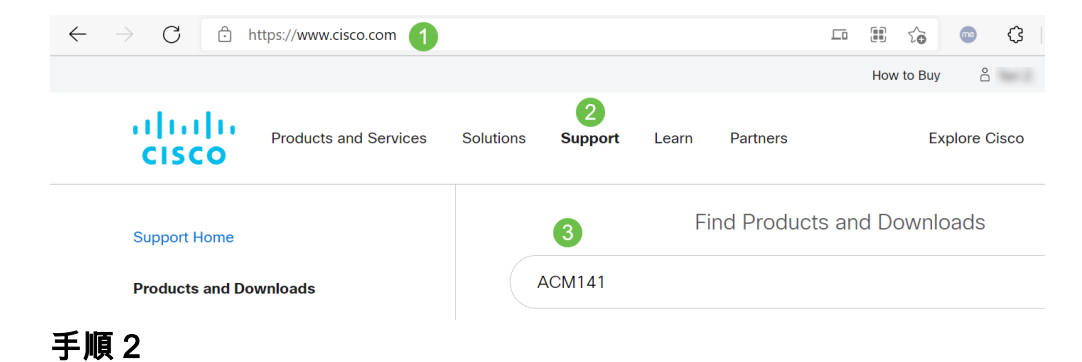

[ダウンロ**ード]を**選択し、利用可能な最新バージョンを選択します。

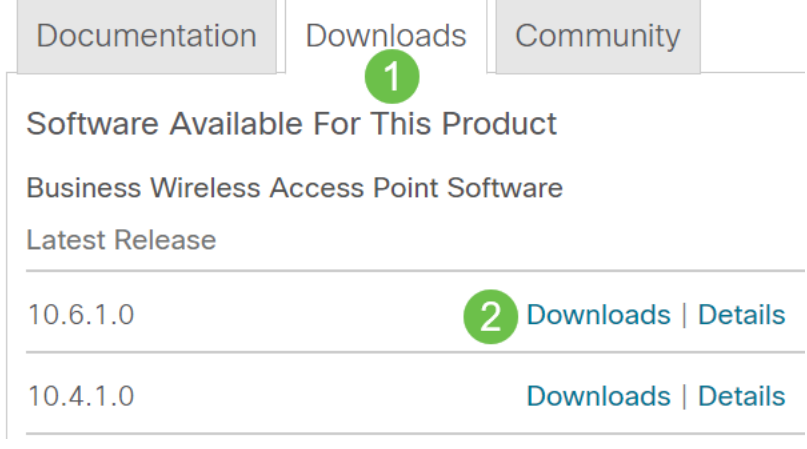

#### 手順3

### PCでファイルを展開します。プロセスは異なる場合があります。

この例では、Windowsがオペレーティングシステムで、7-Zipがファイルの抽出に使用 されます。「ダウンロード」に**移動します。**CBWバンドルを選択し、「すべて抽出」 を**クリックします**。

| 🚺   🗹 📕 🛨                                                                                                    | Extract                 | CBW-Bund | le-10.6.1.0           |             |      |
|----------------------------------------------------------------------------------------------------|-------------------------|----------|-----------------------|-------------|------|
| File Home Share View                                                                                                    | Compressed Folder Tools |          |                       |             |      |
| Documents       Pictures       HTML         Timesheets       CDT Updates       Music         Videos       Desktop       Downloads         Extract To       Extract To |                         |          |                       |             |      |
| $\leftarrow$ $\rightarrow$ $\checkmark$ $\uparrow$ $\blacksquare$ « Downlo » (                                                                                        | BW-Bundle-10.6.1.0      | ٽ ~      | ✓ Search CBW-Bundle-1 | 0.6.1.0     |      |
| Name                                                                                                    | Туре                    |          | Compressed size       | Password pr | Size |
| ap_supp_list.inc                                                                                                    | INC File                |          | 1 KB                  | No          |      |
| ap1g5 File                                                                                                    |                         |          | 55,709 KB             | No          |      |
| ap1g5-capwap                                                                                                    | File                    |          | 30,601 KB             | No          |      |
| apname_decoder.inc                                                                                                    | INC File                |          | 1 KB                  | No          |      |
| version.info                                                                                                    | INFO File               |          | 1 KB                  | No          |      |
|                                                                                                    |                         |          |                       |             |      |

#### 手順 4

[Browse] をクリックします。抽出されたファイルに使用するフォルダを選択します。 「抽出」を**クリックします**。

| $\leftarrow$ | Extract Compressed (Zipped) Folders     |                |
|--------------|-----------------------------------------|----------------|
|              | Select a Destination and Extract Files  |                |
|              | Files will be extracted to this folder: | 1              |
|              | C:\Users\ \Downloads 2                  | Browse         |
|              | Show extracted files when complete      | 3              |
|              | [                                       | Extract Cancel |

#### 手順 5

プライマリAPのWebユーザインターフェイス(UI)で、[**Management**] > [**Software Update**]**に移動します**。

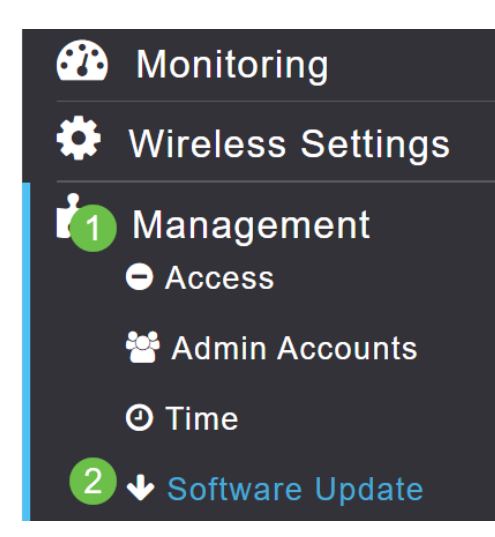

#### 手順6

転送モードとして[HTTP]を選択します。Mesh Extender Image*をオンに切り替*えます。PCから*ap1g5-capwapの形式でファイ*ルを追加します。HTTP経由で最初のメッシュ エクステンダをアップデートするには、プライマリAPに少なくともファームウェアバ ージョン10.3.1.0をインストールする必要があります。

メッシュエクステンダは、プライマリAPの前に更新する必要があります。

| Transfer Mode       | НТТР          | •     | 1      |
|---------------------|---------------|-------|--------|
| Mesh Extender Image | <b>()</b> ? 2 |       |        |
| Mesh Image File     | ap1g5-capwap  | 3     | Browse |
| File                |               |       | Browse |
|                     | 4             |       |        |
| Save                | Update        | Abort |        |

準備は万端です。追加するMEが増えていますか。突っ込むんだ!追加のメッシュエク ステンダは、インストールしたMEから正しいファームウェアバージョンを取得するだ けです。

### 結論

ワイヤレスネットワークの拡張をお楽しみください。

簡単な質問Cisco Business Wireless Appを使用してワイヤレスネットワークを管理し ていますか?これは優れたツールであり、管理を迅速に維持するのに役立ちます。 <u>Cisco Business Wireless Appに精通するか、App StoreまたはGoogle Playか</u>らアプリ をダウンロ<u>ード</u>し<u>てください</u>。